## Unterstrich im Preset einfügen

Erstellt von Modibücten

## Wenn man im Tester ist sieht man das Fenster mit den gespeicherten Presets

Mit klick auf "Design Tool" gelangt man in die Ansicht um das Preset zu bearbeiten

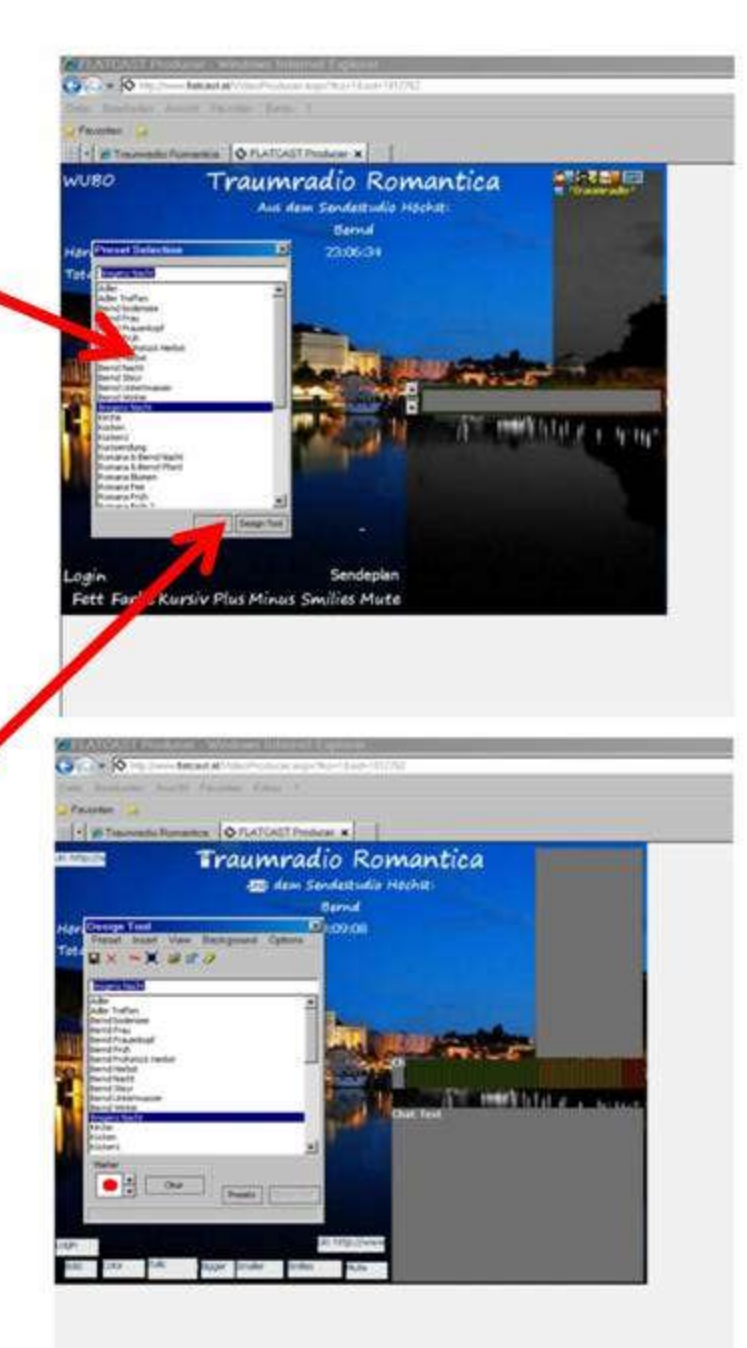

Nach einem doppelklick in das Chatfenster erscheint eine Liste

In der Liste bei "Underline Button"\_\_ einen Haken setzen

Der neue Button erscheint oben links in der Ecke

Diesen kann man dann wie jeden Button im Preset verschieben

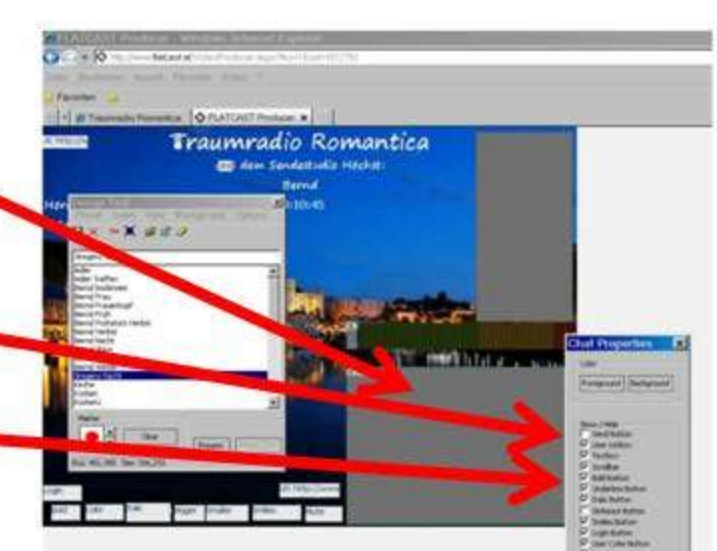

Anschlissend noch speichern und das überschreiben bestätigen

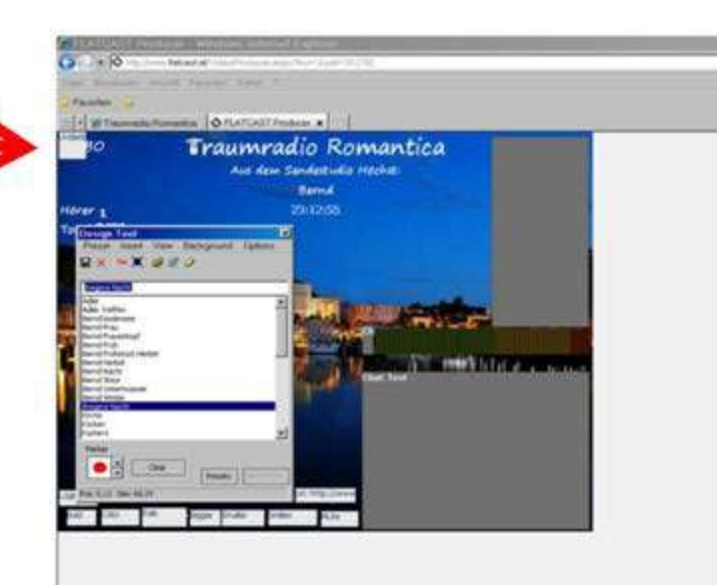

Das funktioniert dann so auch mit allen anderen Button